# 虎尾科技大學

網頁外字管理與派送暨合併列印模組系統

功能需求說明書

# 目錄

| 1.  | 在 Office 軟體上編輯時,發現部份造字字型都變成【韓文字】        | 2  |
|-----|-----------------------------------------|----|
| 2.  | 為何在選字時看的到字的屬性,但看不到字型                    | 6  |
| 3.  | 中文查得到造字,但輸入法卻無法看到造字                     | 8  |
| 4.  | 安裝 Office 後輸入法無法更新難字                    | 10 |
| 5.  | 為什麼在造字區中會有亂碼出現?                         | 16 |
| 6.  | 如何移除 Office 輸入法?                        | 17 |
| 7.  | 中文 Client 無法與 Server 正常連線               | 19 |
| 8.  | 為什麼中文 Client 的查詢輸入方法中,字型變成奇怪的圖案         | 20 |
| 9.  | 在 Office 2003 及 Office 2007 輸入造字會變成其它的字 | 22 |
| 10. | 在中文 Client 查詢輸入方法中字型與楷書顯示不同             | 23 |

# 1. 在 Office 軟體上編輯時,發現部份造字字型都變成【韓文字】

# 問題描述:

當使用 Office 系列的產品時,發現部分造字變成韓文的字。

| Ð       | aaa.TX | T - Micro | soft Word |              |            |                |                |             |           |            |          |              |
|---------|--------|-----------|-----------|--------------|------------|----------------|----------------|-------------|-----------|------------|----------|--------------|
| 8.4     | 當案(F)  | 編輯(E)     | 檢視(♡)     | 插入①          | 格式(0)      | 工具( <u>T</u> ) | 表格( <u>A</u> ) | 視窗(₩)       | 說明(H)     |            |          |              |
| : [     | ) 🚰    | . 4       | 19 -      | - 44 新       | <u>较</u> 字 | ▼ 細明體          |                | <b>-</b> 12 | • B       | ΙŪ         | • A      | AA           |
| L       | - 8    | 1 1 2     | 1314      | 151          | 6   7      | 8 1 9 1        | 10 i 11        | i 12 i 13   | i 14 i 15 | 16         | 17 I     | 18 I 19      |
| 28 1 27 | 8      | 3154      | ,EEC      | 2, 끠         | ,1-        | 217A           | ,⊞∣            | 十金 [        | ∃,        | ,夕         | <u>х</u> | $\checkmark$ |
| 291 (2  | 8      | 3155      | ,EECI     | ), ØI        | ,3-        | 5270           | ,—⊣            | +∃-         | 一人,       | ,彳         | $\vee$   |              |
| 30 00   | 8      | 5156      | ,EECI     | ∃, 낀         | ,3-        | 5D34           | ,⊞∣            | 十金草         | 寻竹,       | , 屮        | 1        |              |
| 34 1    | 8      | 3157      | ,EECI     | F, ØI        | ·,C-       | 3A5B           | ,Щ             | ЦЦ          | :         | , ア        | 3        |              |
| 32 1    | 8      | 158       | ,EED      | ) <b>, ෆ</b> | ,3-        | 326D           | ,⊸[            | コ竹日         | ∃ ,       | <b>,</b> 夕 | ट        | <b>\</b>     |
| 010     | 8      | 5159      | ,EED      | <u>।</u> ्ण  | ,3-        | 6076           | ,竹7            | Ҟ─          | 一心,       | ,          |          | /            |

## 解決方法:

關於在輸入時,所輸入出來的難字變成【韓文字體】,解決的方式如下圖所示:

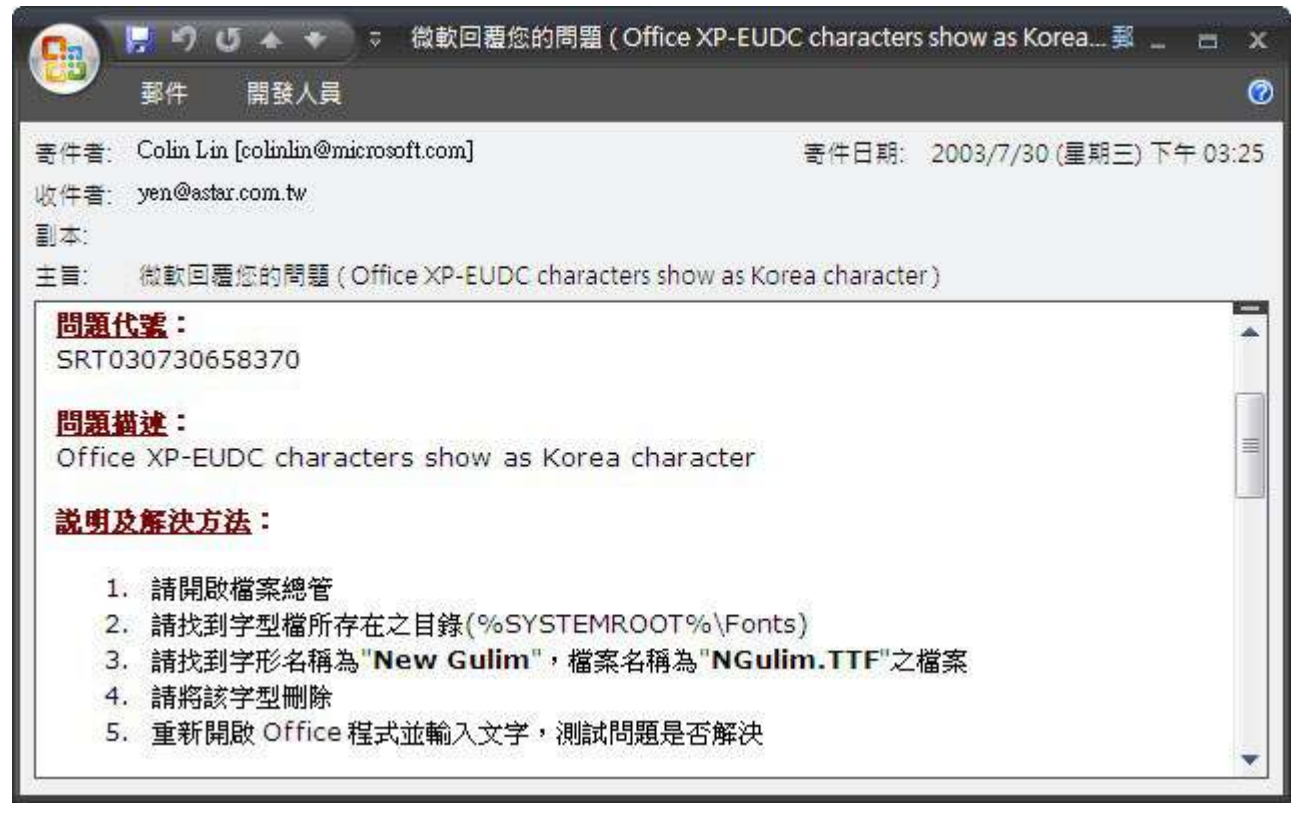

#### 詳細操作步驟如下:

#### 步驟1:

先將所有會使用到難字之文書編輯軟體關閉,然後再操作以下步驟。

#### 步驟2:

點選【開始→設定→控制台】。

|        | i.       | 程式集(P)                | Þ |                 |                               |  |
|--------|----------|-----------------------|---|-----------------|-------------------------------|--|
|        | 3        | 文件( <u>D</u> )        | Þ |                 |                               |  |
| nal    | <b>1</b> | 設定( <u>S</u> )        | ۲ | <b>B</b>        | 控制台( <u>C</u> )               |  |
| fessic | P        | 搜尋( <u>C</u> )        | Þ | <u>ک</u><br>ایک | 網路連線( <u>N</u> )<br>印表機和傳真(P) |  |
| Prof   | ?        | 說明及支援( <u>H</u> )     |   | 2               | 工作列及 [開始] 功能表(])              |  |
| s XP   |          | 執行( <u>R</u> )        |   |                 |                               |  |
| wopu   | P        | 登出 autumn( <u>L</u> ) |   |                 |                               |  |
| Ŵ      | 0        | 電腦關機( <u>U</u> )      |   |                 |                               |  |
| 2      | 開始       |                       |   |                 |                               |  |

## 步驟3:

請找到字型檔所存在之目錄(%SYSTEMROOT%\Fonts)

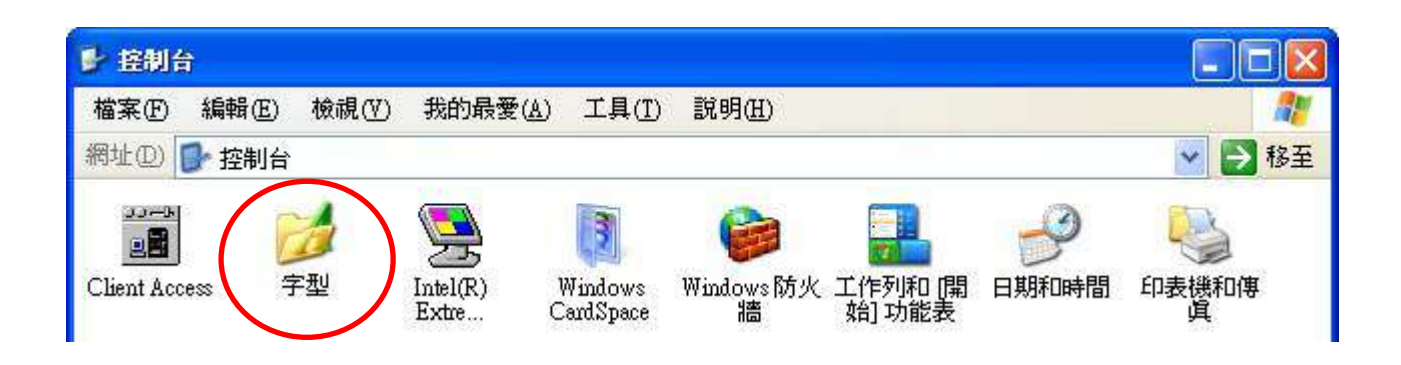

# 步驟 4:

請找到字形名稱為"New Gulim",檔案名稱為"NGulim.TTF"之檔案

| 🚵 字型                         |                   |        |                     |         |
|------------------------------|-------------------|--------|---------------------|---------|
| 檔案(E) 編輯(E) 檢視(V) 我          | 的最愛(A) 工具(I) 說明(A | Ð.     |                     | <u></u> |
| 網址(D) 🚵 字型                   |                   |        |                     | 🔽 🛃 移至  |
| 字型名稱                         | 檔案名稱              | 大小     | 修改                  |         |
| My Boli (TracType)           | mvboli.TTF        | 40K    | 2004/8/4 下午 08:00   |         |
| 🖉 New Gulim (True Type)      | NGULIM.TTF        | 25124K | 2002/10/29 下午 04:41 |         |
| Niegers Engraved (Tree Type) | NIAGENG.TTF       | 94K    | 1998/7/14 下午 01:42  |         |
| 🗿 Niagara Solid (True Type)  | NIAGSOL TTF       | 73K    | 1998/7/14 下午 01:42  |         |

# 步驟5:

請將該字型刪除,點選功具列上之【檔案】下的【刪除】即可將韓文字之字型刪除。

| ■ 千型                  |                 |             |        |                     |        |
|-----------------------|-----------------|-------------|--------|---------------------|--------|
| 檔案(E) 編輯(E)           | 檢視(♡) 我的胡       | 表愛(A) 工具(T) | 說明(H)  |                     |        |
| 開啓舊檔(0)               |                 |             |        |                     | 💌 🋃 移至 |
| 列印(2)                 | 1               | 檔案名稱        | 大小     | 修改                  | 1      |
| 安裝新字型(1)              | rif (True Type) | REFSAN.TTF  | 216K   | 1999/5/6 上午 11:59   |        |
| 建立推动的                 | ly (True Type)  | REFSPCL.TTF | 53K    | 1998/9/3 下午 03:14   |        |
| 删除(D)                 | ,,4,18,24 (V    | SSERIFE.FON | 64K    | 2004/8/4 下午 08:00   |        |
| 王任会办办公                | 8,24 (VGA res)  | SERIFE.FON  | 57K    | 2004/8/4 下午 08:00   |        |
| <br>內容(R)             |                 | app932.fon  | 79K    | 2004/8/4 下午 08:00   |        |
|                       | 21              | app949.fon  | 79K    | 2004/8/4 下午 08:00   |        |
| 關閉(C)                 | 1               | MTEXTRA.TTF | 8K     | 1997/8/1 上午 01:37   |        |
| 🧿 My Boli (True Type  | )               | mvboli.TTF  | 40K    | 2004/8/4 下午 08:00   |        |
| New Gulim (True T     | уре)            | NGULIM.TTF  | 25124K | 2002/10/29 下午 04:41 |        |
| 🖉 Niagara Engraved (  | True Type)      | NIAGENG.TTF | 94K    | 1998/7/14 下午 01:42  |        |
| 🧿 Niagara Solid (True | Туре)           | NIAGSOL.TTF | 73K    | 1998/7/14 下午 01:42  |        |

#### 步驟 6:

重新開啟 Office 文件,問題即可解決。

# 2. 為何在選字時看的到字的屬性,但看不到字型

## 發生原因:

當造字檔(EUDC. TTE)在更新時,您的造字檔正在被使用中,所以導致中文無法在當下更新造 字檔,中文 Client 所看到現像如下。

| P 字霸中文 自動造字系統 7, - 使用單位: |                                                                  |            |             |                                               |                |          |  |
|--------------------------|------------------------------------------------------------------|------------|-------------|-----------------------------------------------|----------------|----------|--|
| 檔案( <u>F</u> ile) 設定     | E( <u>S</u> etting) 說明( <u>H</u> e                               | lp)        |             |                                               |                |          |  |
| 下載新字                     | 查詢輸入方法                                                           | 一般設定       | 更新輸入法檔      | ない 歴史記録 しんしん しんしん しんしん しんしん しんしん しんしん しんしん しん | 設定連線選項         | 立刻產生相關字型 |  |
|                          | 本程式自動                                                            | 管理         | 7           | 「由本程式                                         | 管理             |          |  |
| FA40 <b>?</b>            | <b>墙</b> 咏 瀞                                                     | J 嬕 垃      | 畑堃竚         | 凃 瀞 窓                                         | [ 伸 珏 暎        | 烟        |  |
| FA50 <mark>份</mark>      | 」                                                                | 皓 瀅        | 巽屘保         | 槎 <b>習</b> 鍙                                  | 習話坂轞           | 売        |  |
| FA60 <mark>骙</mark>      | 碁線虬                                                              | 躭煊         | 鍟<br>菓<br>瑝 | 憘鯓裏                                           | <b>[</b> 秦 儫 媖 | 伃        |  |
| FA70 <mark>校</mark>      | 畊氷 蘩                                                             | 恒峯         | 栢 瑠 彍       | 冼 犂 明                                         | 1 珉 嬑 汖        |          |  |
| FAAO                     | <u> </u> 版 烱 魩                                                   | <b>茵</b> 羗 | 鈎吚蒓         | <u> 関</u> 鉁 理                                 | 國國鋒埃           | 饍        |  |
| FABO <mark>桁</mark>      | [ <b>〕 潘</b> 素                                                   | <b>韶</b> 姼 | 曜 錱 羏       | 邨灯銰                                           | 操確感            | 枬↓       |  |
| 造字碼                      | 造字碼: FA40 [對應CNS 字面:F 碼:5F5D]<br>倉頡 金一戈戈 部首 王<br>注音 Цーム<br>第割 18 |            |             |                                               |                |          |  |
| 字霸中文自動造品                 |                                                                  |            | 開始【         | 連結字霸中文主機】                                     |                |          |  |

# 解決方式:

方法1:

步驟1:

將目前所有正在使用應用程式關閉,只有【中文Client】不關閉。

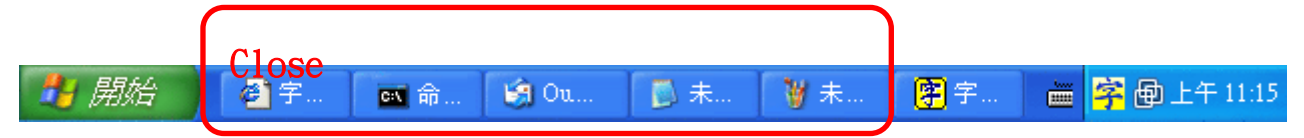

步驟2:

其他應用程式關閉後將【中文 Client】開啟,在工具列上點選【設定】下的【修復造字檔-重新自 Server 下載全部字型】,點下後則會自動跟 Server 端下載全部的字型。 ※若使用此方法字型還是沒有正常顯示時,此時請利用方法2 操作方式解決。

| P 字霸中文 自動造字系統 7, 使用單位: |                                                  |     |              |             |  |  |
|------------------------|--------------------------------------------------|-----|--------------|-------------|--|--|
| 檔案( <u>F</u> ile)      | 設定( <u>S</u> etting) 說明( <u>H</u> elp)           |     |              |             |  |  |
| 下載新                    | 一般設定(T)<br>以太機之資料重新修復【法字模】                       | 入法檔 | 歷史記錄         | 設定連線選項      |  |  |
|                        | 以本機之負科里新修復【這子個】<br>以木機之資料重新修復【輸入法字曲檔】( <u>C)</u> |     | 由本程式行        | 管理          |  |  |
| FA40                   | 修復造字檔-重新自Server下載全部字型(B)<br>下載新字 - 僅倚雪並下載新字型(O)  | 竚   | 凃 壣 窓        | <b>俥</b> 玨暎 |  |  |
| FA50                   | ■性查詢及列印作業(P)<br>檢視執行之歷史記錄(V)                     | 倸   | 槎 <b>翟</b> 鋆 | 喆<br>坂<br>轞 |  |  |

# 方法2:

步驟1:

請重新開機,並且在開機後將【中文 Client】開啟,在工具列上點選【設定】下的【修復造 字檔-重新自 Server 下載全部字型】,點下後則會自動跟 Server 端下載全部的字型。

| <b>P</b> | P 字霸中文 自動造字系統 7, 使用單位: |                                               |     |         |              |  |
|----------|------------------------|-----------------------------------------------|-----|---------|--------------|--|
| 檔        | 諸案( <u>F</u> ile)      | 設定( <u>S</u> etting) 說明( <u>H</u> elp)        |     |         |              |  |
|          | 下載新雪                   | 一般設定(I)<br>12大機力資料重新修復【洗空燈】                   | 入法檔 | 歷史記錄    | 設定連線選項       |  |
|          |                        | 以本機之貞科里新修復【這子備】<br>以本機之資料重新修復【輸入法字曲檔】(C)      |     | 由本程式    | 管理           |  |
|          | FA40                   | 修復造字檔-重新自Server下載全部字型(R)<br>下載新字-僅檢查並下載新字型(C) | 竚   | (余) 灘 窓 | <b>俥</b> 玨 暎 |  |
|          | FA50                   | 層性查詢及列印作業(₽)<br>檢視執行之歷史記錄(⊻)                  | 倸   | 槎翟鋆     | 詰坂轞          |  |

## 3. 中文查得到造字,但輸入法卻無法看到造字

#### 問題描述:

在中文可以看到造字已經被新增,但是在輸入法中沒辦法看到該造字。

#### 發生原因:

1. 預設輸法預設於常用的輸入法中 (例如注音/倉頡);

2. 造字者在造字時使用者正在使用輸入法。

#### 解決方式:

方法1:將預設輸入法變更成【中文-美式鍵盤】

步驟1:

在桌面之右下角【語系列】上使用滑鼠按右鍵則會出現功能列表,請點選【設定值(E)】。

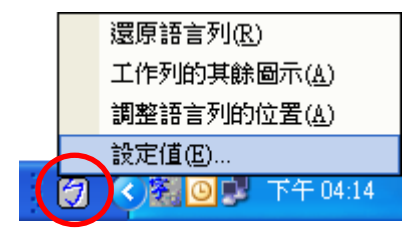

#### 步驟2:

在【設定】頁籤內之【預設輸入語言(L)】變更為【中文(台灣)-中文(簡體)-美式鍵盤】 且在變更完成後【重新開機】。

| 死      | 進階     |                        |
|--------|--------|------------------------|
| 蒋边志    | al÷±=≐ |                        |
| 19.529 |        |                        |
| 選擇會    | 當您啟重   | 的電腦後,其中一個要便用的已安裝動人法語言。 |

#### 方法2:

#### 步驟1:

將目前所有正在使用應用程式關閉,只有【中文Client】不關閉。

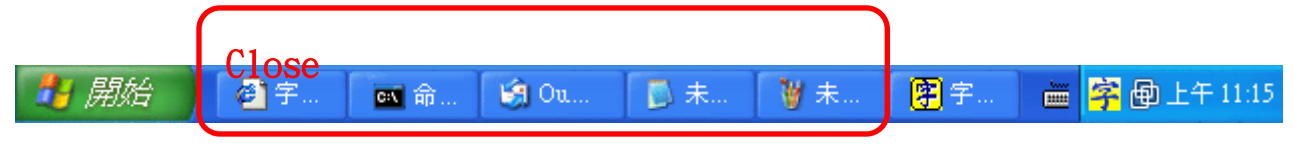

#### 步驟2:

關閉應用程式後,將【中文 Client】開啟,在工具列上點選【設定】下的〔以本機之資料重 新修復【輸入法字典檔】〕,點下後則會開始更新輸入法字典檔。更新完後則可用微軟所附之 注音、倉頡、新注音、新倉頡輸入法將難字打出。

| P 字霸中文 自動造字系統 7,1,0,16 - 使用單位: 2000 - 2000 - 20 |                                          |     |       |          |  |  |
|----------------------------------------------------------------------------------------------------|------------------------------------------|-----|-------|----------|--|--|
| 檔案( <u>F</u> ile)                                                                                                    | 設定( <u>S</u> etting) 說明( <u>H</u> elp)   |     |       |          |  |  |
| 下載新                                                                                                    |                                          | 入法檔 | 歷史記錄  | 設定連線選項   |  |  |
|                                                                                                    | 以本機之首科里新修得【這字桶】<br>以本機之資料重新修復【論入法字曲機】(C) | 一不  | 由本程式行 | 答理       |  |  |
|                                                                                                    |                                          |     |       |          |  |  |
| FA40                                                                                                    | 下載新字 - 僅檢查並下載新字型(0)                      | 好   | 凃 壣 恣 | 俾圡哕      |  |  |
| FA50                                                                                                    | 屬性查詢及列印作業(P)                             | 12  | 样烈均   | +++ +日 部 |  |  |
|                                                                                                    | 檢視執行之歷史記錄(⊻)                             |     | 化重金   | 田水莊      |  |  |

# 4. 安裝 Office 後輸入法無法更新難字

#### 問題描述:

為什麼安裝了 Microsoft Office 之後,新注音及新倉頡輸入法無法打出造字呢?

#### 發生原因:

由於本公司之輸入法只支援【倉頡、注音、新倉頡、新注音】這四種輸入法提供使用者輸入 造字,而沒有支援【Office 新倉頡】及【Office 新注音】,故使用者在使用 Office 所附的輸 入法在輸入本系統之造字則不會有作用!

## 解決方式:

判斷自己的輸入法是否為 OFFICE 輸入法:

步驟1:

在桌面之右下角【語系列】上使用滑鼠按右鍵則會出現功能列表,請點選【設定值(E)】。

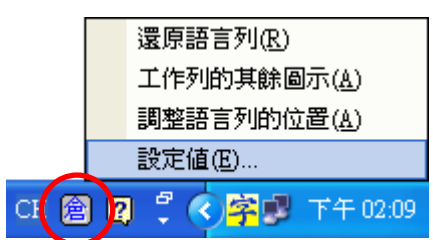

步驟2:

點選【新注音、新倉頡】, 然後再點選右側的 屬性 (P) 按鍵。

| 文字服務和輸入語言 ? 🔀                                                           |
|-------------------------------------------------------------------------|
| 設定 進階<br>預設輸入語言①<br>選擇當您啟動電腦後,其中一個要使用的已安裝輸入法語言。<br>中文(台灣)-中文(簡體)-美式鍵盤 ✓ |
| □□□□□□□□□□□□□□□□□□□□□□□□□□□□□□□□□□□□                                    |
| 客好設定<br>語言工具列(B) 按鍵設定( <u>K</u> )                                       |
| 確定 取消 套用(A)                                                             |

## 步驟3:

在屬性視窗裡最上列會顯示輸入法的版本號,以版本號來判別。

| <b>諅 微軟</b>    | 新注音輸入法 2003 設定     |                                         |
|----------------|--------------------|-----------------------------------------|
| 一般             | 詞典 鍵盤 相容性          |                                         |
| — <del>ß</del> | 倉 徽献新倉頡輸入法 2003 設定 |                                         |
| -              | 一般詞典相容性            |                                         |
| <br>           | 一般設定               | 在視窗最上面會顯                                |
| PI.            | 輸入法(1): 新倉頡模式      | 示【版本號】。                                 |
| 反              | ■速成輸入模式(U) 設定      | (E) 使用右側 Shift 鍵: 切換輸入模式                |
| 候              | 預設模式(D): 中文模式      | ────────────────────────────────────    |
|                | 反查字根(Q): (無)       | 自計轉換範圍:31                               |
|                | 候選字窗(C):小字體        | · 使用 ESC 鍵: 諸除輸入字串                      |
|                | □相關字詞(P)           | ● 「「「「「「「」」」 「「」」 「「」」 「「」」 「「」」 「「」」 「 |
|                |                    | 一次ででで、「このでは、「このでは、」                     |
|                |                    |                                         |
|                |                    | 確定 取消                                   |

移除Office 輸入法:

步驟1:

請至【開始→設定→控制台→新增或移除程式】點選【Microsoft Office……2003系列】選

項,然後點選 變更 之按鍵。如下圖範例所示為兩個程式需要修正。

| 🐻 新増或移                    | 除程式                                                                       |                                  |
|---------------------------|---------------------------------------------------------------------------|----------------------------------|
|                           | 目前安装的程式: 📃 顯示更新(D)                                                        | 排序方式③: 名稱 🛛 💙                    |
| 變更或<br>移除<br>程式(出)        | 🔂 Adobe Flash Player 9 ActiveX<br>📐 Adobe Reader 8 - Chinese Traditional  | 大小 148.00MB                      |
| 5                         | 😡 LiveUpdate 2.6 (Symantec Corporation)<br>🚒 Microsoft .NET Framework 1.1 | 大小 9.11MB                        |
| 新增<br>程式(N)               | Microsoft .NET Framework 1.1 Chinese (Traditional) Lang. Pack             | 大小 2.85MB                        |
| 5                         | B Microsoft .NET Framework 2.0                                            | 大小 96.67MB                       |
| 新增/秘除<br>Windows<br>元件(A) | Hicrosoft NET Framework 2.0 語言套件 - 繁體中交                                   | 大小 96.67MB<br>ナ小 750.00MR        |
| A line                    | 按這裡取得支援資訊。                                                                | 已使用 <u>經常</u><br>上次使用在 2007/3/14 |
| 設定程式存取及預                  | 要變更或從電腦移除這個程式,諸按 [變更] 或 [移除]。                                             | 變更移除                             |
| 設値( <u>()</u> )           | S Microsoft Office Visio Professional 2003                                | 大小 426.00MB γ                    |

# 步驟2:

| 在此頁請 | 點選【新增或移除功能( <u>A</u> )】,然後再點選 下一步(N)                                                                                                    | 按鍵。 |
|------|----------------------------------------------------------------------------------------------------|-----|
|      | ₩ Microsoft Office 2003 安裝程式                                                                                                    |     |
|      | Microsoft Office Professional Edition 2003                                                                                                    | Ca  |
|      | 維護模式選項                                                                                                    | 69  |
|      | <ul> <li>1. 新増或移除功能(<u>A</u>)</li> <li>         ・ 新増或移除功能(<u>A</u>)</li> <li>         ・ 誕夏己安裝的功能或移除特定的功能。     </li> <li>         ・ 重新安装或修復(<u>R</u>)         重新安装或修復(<u>R</u>)         重新安装或修復 Microsoft Office 2003 至原先的狀態。     </li> <li>         ・ 解除安装(<u>U</u>)         従電腦中解除安裝 Microsoft Office 2003。     </li> </ul> |     |
|      | <上─毋 <mark>₴</mark> が <mark>下─毋囮&gt;</mark>                                                                                                    | 取消  |

步驟3:

接著點選此視窗【選擇應用程式的進階設訂(<u>C</u>)】之選項,且在點選後按 下一步(<u>N</u>) 按 鈕。

| <b>1</b> | Microsoft Office 2003 安裝程式                                                   |
|----------|------------------------------------------------------------------------------|
|          | Microsoft Office Professional Edition 2003                                   |
|          | 自訂安裝                                                                         |
|          | 選取您要安裝的 Microsoft Office 2003 應用程式。<br>取消選取您要移除的 Microsoft Office 2003 應用程式。 |
|          | 👿 🔽 Word (W) 🛛 🔯 🔽 Outlook (O)                                               |
|          | Excel(E) Excel(L)                                                            |
| 1        | 🖸 🔽 PowerPoint(P) 🖉 🗹 Access(A)                                              |
| 1        | ✓選擇應用程式的進階自訂(C)。                                                             |
|          |                                                                              |
|          | C:上可用空間 2839 MB                                                              |
|          | 2<br>《上一步图》下一步图》 取消                                                          |

步驟 4:

在【Office 共用的功能→替代使用者輸入→微軟輸入法(微軟新注音,微軟新倉頡)】選擇 【無法使用】之選項,點選後按下 更新(U) 鍵後即可完成移除。

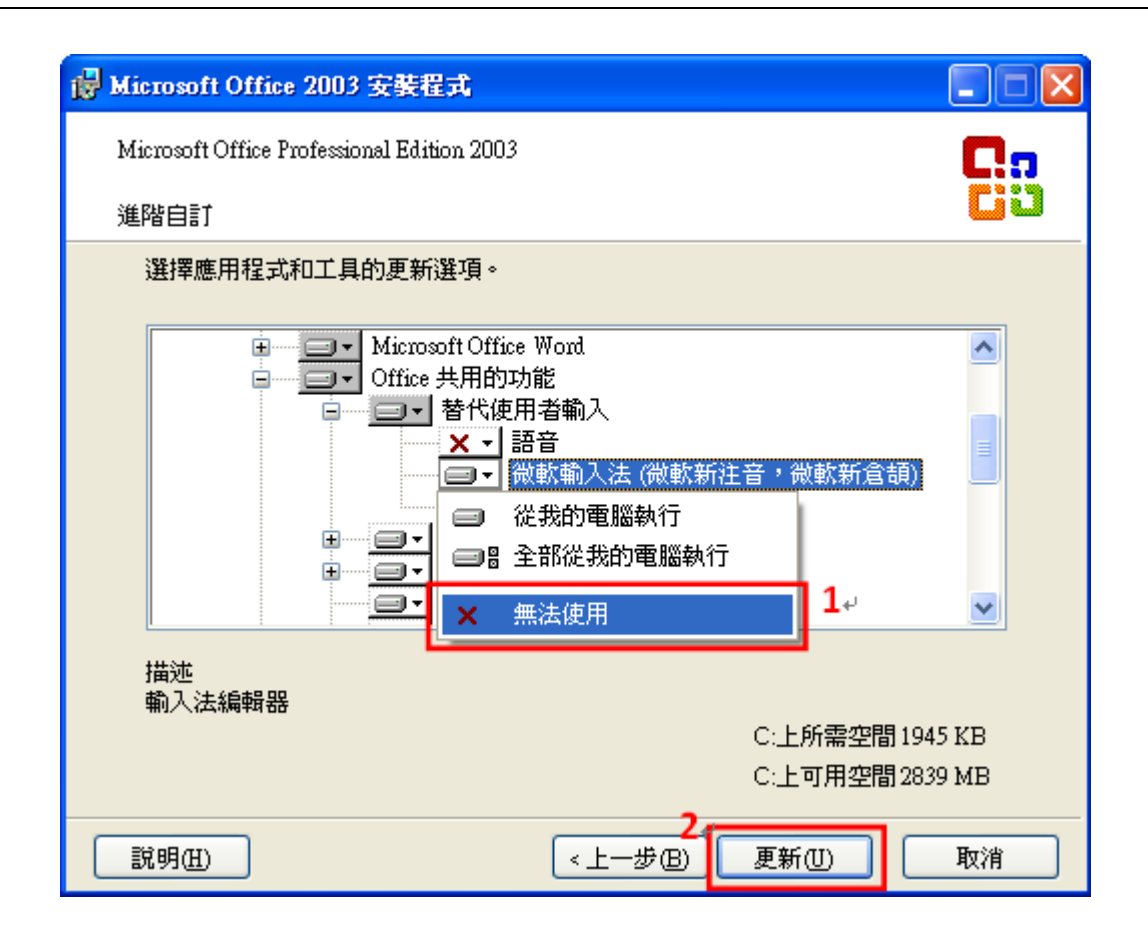

手動安裝【Office新注音/新倉頡】,移除方式:

## 步驟1:

請至【開始→設定→控制台→新增或移除程式】點選【微軟新注音輸入法 2003】及【微軟新 倉頡輸入法 2003】選項,然後點選 移除 之按鍵。如下圖範例所示。

| 🐻 新増或移                    | 除程式                                                                                                    |            |                |
|---------------------------|----------------------------------------------------------------------------------------------------|------------|----------------|
|                           | 目前安裝的程式: 📃 顯示更新(D)                                                                                                    | 排序方式 ②: 名稱 | *              |
| 29更或<br>移除<br>程式(出)       | The second second seco | 大小         | 0.21MB         |
|                           | 🐻 OKI 網路延伸套件                                                                                                    | 大小         | 761.00MB       |
|                           | Symantec AntiVirus                                                                                                    | 大小         | 90.03MB        |
| 新増<br>程式(N)               |                                                                                                    | 大小         | 5.90MB         |
| 177-0/77                  | 🔀 Windows Installer 3.1 (KB893803)                                                                                                    |            |                |
| 6                         | 摩 字霸中交 自動造字系統                                                                                                    |            |                |
| 新增移除                      | 🛃 字霸中文自動造字系統 Server                                                                                                    |            |                |
| Windows<br>元件( <u>A</u> ) | 🔨 造字輔助工具安装程式                                                                                                    | 大小         | 4.81MB         |
|                           | 🕞 微軟新注音輸入法 2003                                                                                                    | 大小         | <u>17.07MB</u> |
| €⁄                        | <u>按這裡取得支援資訊。</u>                                                                                                    | 已使用        | 很少             |
| 設定程式<br>存取及預              | 要變更或從電腦移除這個程式,請按 [變更] 或 [移除]。                                                                                                    | 變更         | 1 移除           |
| 設値(())                    | 🛃 微軟新倉頡輸入法 2003                                                                                                    | 大小         | 16.27MB        |
|                           | 過 滿天星Printer.Lnk Printer Driver                                                                                                    | 大小         | 0.33MB 🥃       |

# 步驟 2:

點選【移除】後,則會進行移除動作,移除完成後請重新啟動系統即可。

| 微軟新注音輸入法 2003  |                             |              |
|----------------|-----------------------------|--------------|
| 諸稍待,Windows 在設 | 定 微軟新注音輸入法 2003             |              |
|                | 徽献新注音輸入法 2003               | $\mathbf{X}$ |
| (*********     | 微軟新注音<br>按 "是" 立即<br>发手動重新啓 |              |
|                | 是仪」    否则                   | )            |

## 5. 為什麼在造字區中會有亂碼出現?

#### 問題描述:

在中文的造字區中,有一段區域有亂碼出現。

## 發生原因:

其實這並不是因為安裝了「中文」的關係,而是 Windowx XP 本身的 Bug,本公司已經向 Microsoft 詢問過這個問題,也得到了明確的答覆,證實造字區的 965C~96CD 區間是無法正 常造字的,以下引用台灣微軟的回覆信。

謝謝您的來電(傳真,來信)。敝姓林,我是台灣微軟技術支援工程師,很榮幸有機會為您服務。 關您您遇到的問題,請參考下列問題報告:

#### 問題代號:

SRT020107623497

#### 問題描述:

Windows XP EUDC shows incorrect character in WordPAD and other applications

#### <u> 説明及解決方法</u>:

1. 經向 RD Team 確認, 這是個已知問題, 此問題存在於 0x965C 至 0x96CD 的區間。

2. 我們已在進行修正此問題的開發中, 如有進一步的消息, 將與您連絡。

#### 後續相關處理事項:

請您參考上述資訊,我將於明日上午與您連絡有關測試的情形及結果。謝謝!

請參考上述資訊,若有任何不清楚或需要進一步問題的協助,請儘速與我連絡,謝謝! 希望您對我的服務非常 滿意,也謝謝您向台灣微軟技術支援處查詢問題。

歡迎您經常連上台灣微軟的技術支援網站<u>http://www.microsoft.com/taiwan/support</u>查詢微軟相關產品技術文件、常見產品問題集及修正程式下載,讓您更有效率的使用Microsof的產品!

• Support Engineer 林瑞生 MCSE (email: alvinlin@microsoft.com)

Product Support Service Department Microsoft Taiwan

# 6. 如何移除 Office 輸入法?

#### 問題描述:

在作業系統中找不到移除 Office 輸入法的地方。

## 解決方法:

#### 步驟1:

首先點選 Windows 右下角的 EN 圖案,接著請點選設定值(E)選項。

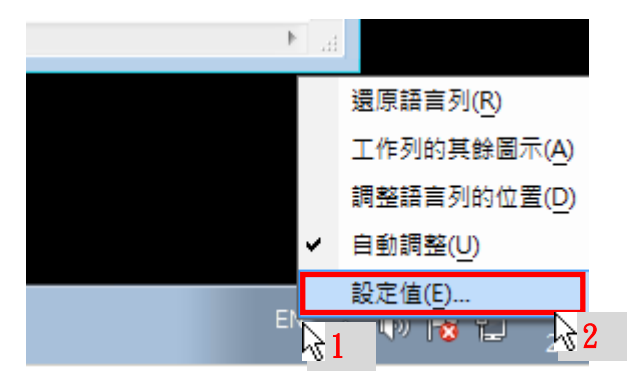

## 步驟 2:

在左側的服務清單中選擇中文(繁體)-新注音 2010,接著請點選右方的 移除 按鈕。

| 📄 文字服務和輸入語言                                                                                   |
|-----------------------------------------------------------------------------------------------|
| 一般語言列進階按鍵組合                                                                                   |
| 預設輸入語言(L)-<br>選取一種已安裝的輸入語言做為所有輸入欄位的預設。                                                        |
| 英文 (美國) - US ▼                                                                                |
| 已安裝的服務(I)<br>選取您要為每個輸入語言顯示在清單中的服務。使用 [新增] 和 [移<br>除] 按鈕修改這個清單。                                |
| <ul> <li>中文 (繁體) - 新注音</li> <li>● 中文 (繁體) - 新注音 2010</li> <li>● 中文 (繁體) - 新注音 2010</li> </ul> |
| ■ 英文 (美國) ● 新增(D)                                                                             |
| ● US<br>ZH 中文 (繁體,香港特別行政區) ■ 格除(R)                                                            |
| □ ···· ··· ···························                                                        |
| ・ … ト 下移(0)                                                                                   |
|                                                                                               |
| <b>確定 取消</b> 套用(A)                                                                            |

第17頁,共23頁

## 步驟 3:

於左側的服務清單中選擇中文(繁體)-新倉頡 2010,接著請點選右方的 移除 按鈕。

| 会 文字服務和輸入語言                                                                                                    |
|----------------------------------------------------------------------------------------------------|
| 一般語言列進階接鏈組合                                                                                                    |
| 預設輸入語言(L)<br>選取一種已安裝的輸入語言做為所有輸入欄位的預設。                                                                                 |
| 英文 (美國) - US ▼                                                                                                    |
| 已安裝的服務①<br>選取您要為每個輸入語言顯示在清單中的服務。使用 [新增] 和 [移<br>除] 按鈕修改這個清單。                                                          |
| <ul> <li>中文 (繁體) - 新注音</li> <li>中文 (繁體) - 新注音 2010</li> <li>中文 (繁體) - 新倉頡 2010</li> <li>王文 (繁體) - 新倉頡 2010</li> </ul> |
| → 鍵盤<br>→ US<br>7日 中文 (繁麗・香港特別行政區)                                                                                    |
| □ 中文 (繁體・智池特別行政區)<br>□ ● 中文 (繁體・香港特別行政區) - 身<br>□ 上移(U)                                                               |
| < Ⅲ ▶ 下移(0)                                                                                                    |
|                                                                                                    |

# 步驟 4:

點選右側的 新增 按鈕,會跳出新增輸入語言的視窗,選擇中文(繁體)-倉頡以及中文(繁 體)-新注音,最後請點選右方 確定 按鈕。

| 🤮 新增輸入語言                                                                                                    |   | ×                  |
|----------------------------------------------------------------------------------------------------|---|--------------------|
| 使用下面的核取方塊選取要新增的語言。                                                                                                    |   | 確定                 |
| <ul> <li>→ 鍵盤</li> <li>中文(繁體) - 注音</li> <li>中文(繁體) - 美式鍵盤</li> <li>中文(繁體) - 香港粵語 2010</li> <li>マ中文(繁體) - 香港粵語 2010</li> <li>マ中文(繁體) - 這成</li> <li>中文(繁體) - 新注音</li> <li>中文(繁體) - 新注音 2010</li> <li>中文(繁體) - 新注音 2010</li> <li>中文(繁體) - 新倉頡</li> <li>中文(繁體) - 新倉頡</li> <li>中文(繁體) - 新遠成</li> <li>中文(繁體) - 新速成</li> <li>中文(繁體) - 新速成 2010</li> </ul> | ~ | <b>取消</b><br>預覽(P) |

## 7. 中文 Client 無法與 Server 正常連線

#### 發生原因:

可能是【網路連線不正常】或者【連線帳號輸入錯誤】。

#### 解決方式:

#### 測試網路連線是否正常:

請開啟命令提示字元,請執行:ping 空白 Server IP(電腦名稱) 網路連線正常:

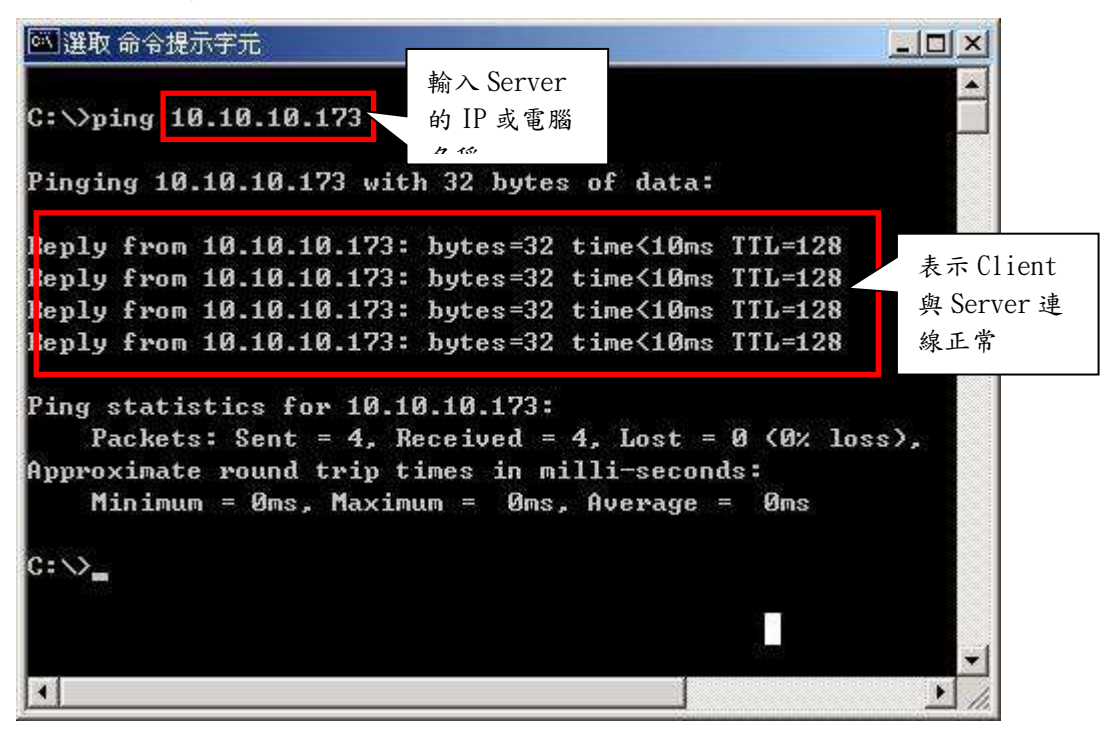

網路連線不正常:

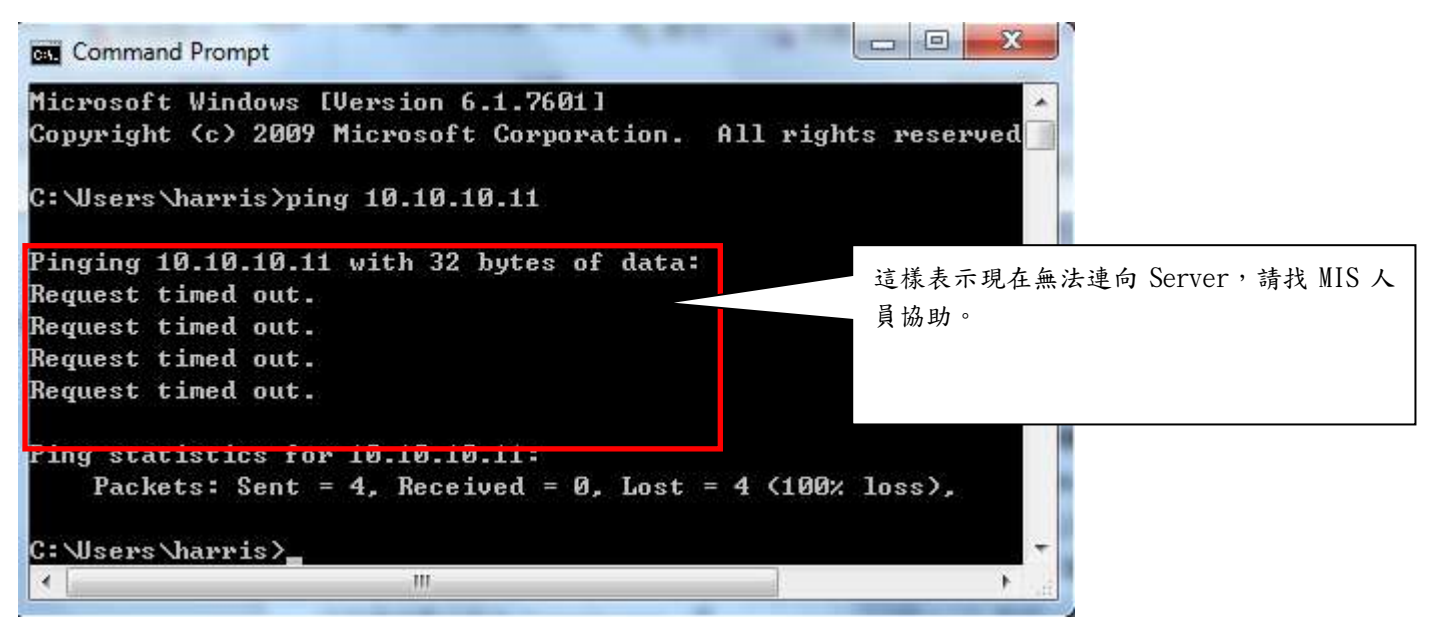

# 8. 為什麼中文 Client 的查詢輸入方法中,字型變成奇怪的圖案

# 問題描述:

當開啟中文 Client 中查詢輸入方法時, 會發現字型變成奇怪的圖案。

# 發生原因:

主要是因為安裝了其它的造字軟體,因為軟體衝突所造成的。

| <b>先</b> 查詢 | 腧入方     | 法                    |            |                |              |        |     |                    |                              |    |       |      | . 🗆 🗙 |
|-------------|---------|----------------------|------------|----------------|--------------|--------|-----|--------------------|------------------------------|----|-------|------|-------|
| 檔案(Ei       | le) 尋找  | (Seek)               | 1          |                |              | 1      |     |                    | I F                          |    |       |      |       |
| BIG5和       | 馬 UN I  | CODE                 | 注音         | 倉頡             | 部首           | 筆劃     | 1   | CNS碼               | 結束                           |    |       |      |       |
| 顯示方:        | 式: 1.量  | <b>顾</b> 示全          | 部資料(不      | 含空白字》          | 元),僅移        | 動指標到   | 间濕則 | 示合乎                | 條件的資料                        | •  | 顯示筆數: | 5809 |       |
| BIGSHS      | UNICODE | 字形                   | 倉頡         |                | 注音           |        | 部首  | 筆劃                 | CNSE                         | 楷書 |       |      | ^     |
| 8CFA        | F60F    | 潮                    | 中一少        | く月             | 出            | V      | 衣   | 20                 | 3-5D28                       | 禰  |       |      |       |
| 9FBD        | EDD9    | 7                    | 竹人山        | 1土大            | 出            | $\vee$ | 1   | 14                 | 3-4664                       | 徴  |       |      |       |
| 9748        | E89E    | 8                    | 廿尸中        | 中              | 出            | $\vee$ | 艸   | 11                 | 3-384D                       | 茝  |       |      |       |
| 947A        | E6F9    | 枡                    | 口一山        | 1              | 出            | $\vee$ | 足   | 10                 | 3-337E                       | 弘  |       |      |       |
| 93E4        | E6A4    | 旅                    | 竹下中        | J              | 出            | $\vee$ | 竹   | 10                 | 3-3329                       | 篮  |       |      |       |
| 90F6        | E4DF    | 砋                    |            | 、中一            | 出            | V      | 石   | 9                  | 3-2E3A                       | 砋  |       |      |       |
| FA58        | E018    | 夂                    | 竹水         | •              | 史            | $\vee$ | 夊   | 3                  | 3-2139                       | 久  |       |      |       |
| 8D47        | F61B    | 豑                    | 廿廿余        | 同竹             | 出            | 1      | 豆.  | 20                 | 3-5D34                       | 豒  |       |      |       |
| 88BA        | F35B    | ¥,                   | 竹木厂        | 水手             | 出            | ~      | 禾   | 17                 | 3-5564                       | 稺  |       |      |       |
| 83ED        | F07D    | п,<br>х <sup>v</sup> | 下开上        | 、口弓            | 出            | 1      | 立.  | 14                 | A-7064                       | 蝏  |       |      |       |
| 83CD        | F05D    | *                    | 竹木户        | ■卜千            | 出            | 1      | 禾   | 15                 | 3-4D56                       | 稺  |       |      |       |
| 83B9        | F049    | ž                    | #++        | र्ग्रु         | 出            | 1      | 革   | 16                 | B-3967                       | 鞑  |       |      |       |
| 83AF        | F03F    | XX                   | -+=<br>=+= | Ē              | 4            | ~      | 玉   | 15                 | 3-4D38                       | 进  |       |      |       |
| 8343        | EEF5    | 34                   | 人十元        | s              | 史            | 1      | 人   | 9                  | F-2930                       | 估  |       |      |       |
| 81BE        | EF14    | 遲                    | 下户下        | \ <del>+</del> | 出            | 1      | 辵   | 14                 | 3-4A27                       | 遅  |       |      |       |
| 9EB6        | ED35    | ī                    | 下户t        | 宇丰             | 出            | ~      | 秉   | 13                 | 3-447C                       | 遅  |       |      |       |
| 9DF7        | ECD9    | 7                    | 月十一        | -+-            | 4            | 1      | 肉   | 13                 | 3-437E                       | 腟  |       |      |       |
| 9AE5        | EAFO    | e                    | 中一大        | 达十             | 出            | 1      | 衣   | 12                 | 3-3E6B                       | 衽  |       |      |       |
| 98D0        | E9A1    | Ô                    | 山竹大        | 支              | <del>Ц</del> | 1      | 11  | 12                 | 3-3B36                       | 峙  |       |      |       |
| 92B0        | E5D3    | 墼                    | 竹人日        | 、中竹            | 出            | 1      | 1   | 10                 | 3-3072                       | 待  |       |      |       |
|             |         |                      |            |                |              |        |     | and a state of the | and the second second second |    |       |      |       |

## 解決方法:

## 步驟1:

首先請進入控制台下的【新增或移除程式】。

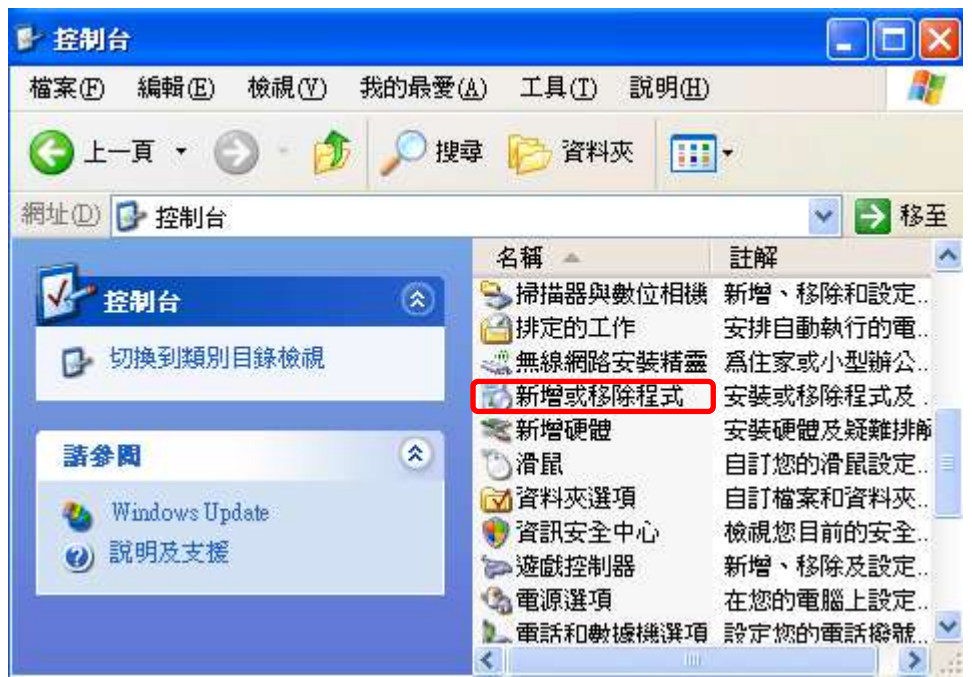

## 步驟 2:

#### 進入新增或移除程式後,找到【全字庫軟體包】並移除它。

| 🔹 Windows XP 更新 (KB2616676-v2)          | 安裝於 2011/10/5  |
|-----------------------------------------|----------------|
| ⊙ Windows Media Player 安全性更新 (KB954155) | 安裝於 2011/10/5  |
| 🕲 Windows XP Hotfix - KB831176          | 安裝於 2011/11/23 |
| 🕲 Windows XP Service Pack 3             |                |
| ₩inRAR 壓縮工具                             | 大小 8.02MB      |
| 受 全字庫軟體包1001版                           | +1, 29.24MB    |

# 9. 在 Office 2003 及 Office 2007 輸入造字會變成其它的字

## 問題描述:

在【EXCEL2003】上輸入造字的時候,所輸入的造字與實際出現在 EXCEL 上的造字不同。 2007 Microsoft Office 程式中,或在執行 Windows Vista 或 Windows 7 電腦上的 Microsoft Office 2003 年程式中,使用者定義的字元(EUDC)可能無法正確顯示。EUDC 會取代繁體中文字 型 MingLiU\_HKSCS 中的字元。一般而言, MingLiU\_HKSCS 會包含在 Windows Vista

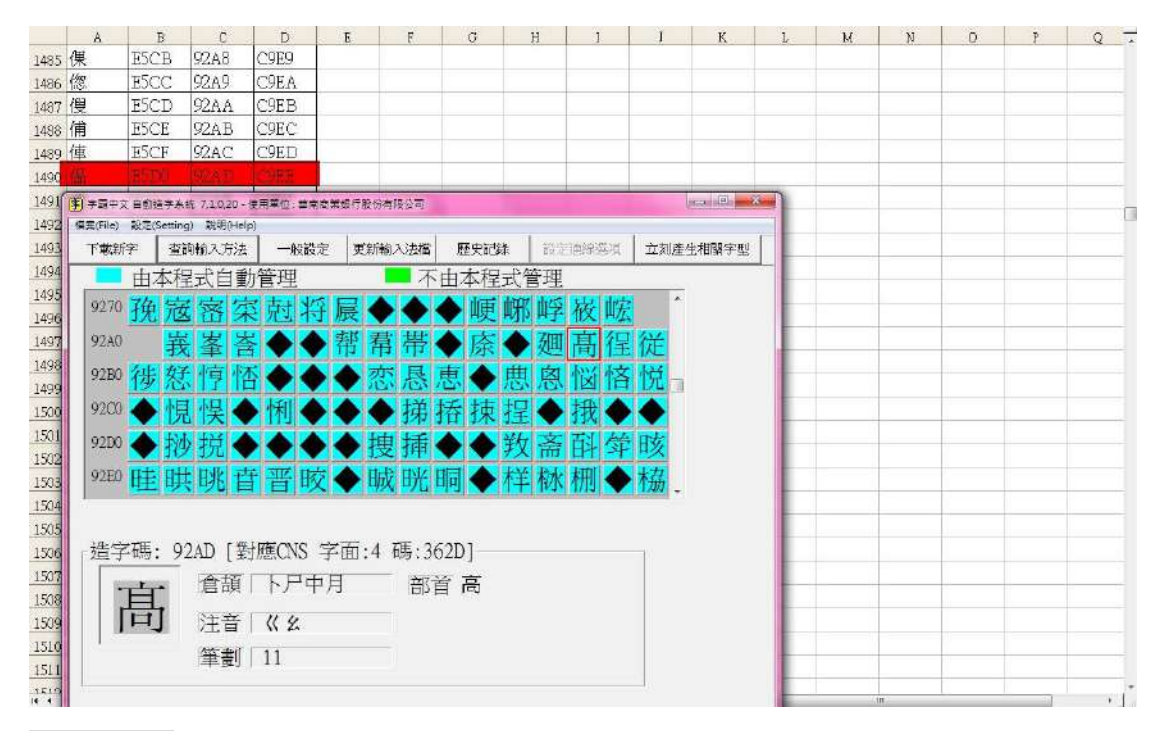

## 發生原因:

Office 程式偏好由 Office 字型即使 EUDC 已註冊的 PUA (私人使用區) 連結到 EUDC 連結的字型。這個行為會造成問題。。

## 解決方法:

請參考官方文件:

https://support.microsoft.com/zh-tw/kb/930276

# 10. 在中文 Client 查詢翰入方法中字型與楷書顯示不同

# 問題描述:

在中文 Client 的查詢輸入方法中, 會發生字型與楷書顯示不同的情況

| BIG5碼 | UNICODE | 字形 | 倉頡    | 注音 |                       | 部首 | 筆劃 | CNS碼   | 楷書 | <u> </u> |
|-------|---------|----|-------|----|-----------------------|----|----|--------|----|----------|
| 9FD7  | EDF3    | 趂  | 木竹日火  | 口又 | <ul> <li>\</li> </ul> | 仍  | 15 | 3-4C52 | 樢  |          |
| 8540  | F12C    |    | 竹日火竹  | 口又 | <ul> <li>N</li> </ul> | 亨  | 11 | 3-3564 | 寥  |          |
| 9A73  | EAAO    | 扦  | 大竹廿田  | П  | 2                     | 价  | 12 | 3-3D2B | 猫  |          |
| FBA5  | EOEO    | 厺  | 竹山火   | П  | 出入                    | 代  | 8  | F-2776 | 羔  |          |
| 82E7  | EFDA    | 覩  | 一土日月  | П  | 出入                    | 仿  | 12 | F-3D37 | 瑁  |          |
| A064  | EE3F    | 溨  | 女火廿田  | П  | 21                    | 住  | 15 | 3-4D78 | 緢  |          |
| FBD4  | E10F    | 瞱  | 一土廿土大 | П  | $\sim \vee$           | 仿  | 13 | F-434B | 琷  |          |
| 9F7C  | EDBA    | 甤  | 女山土大  | П  | $\sim \vee$           | 也  | 15 | 3-4B5D | 嬍  |          |
| 99C5  | EA33    | 羳  | 山廿土大  | П  | $\sim \vee$           | 于  | 12 | 3-3B27 | 嵄  |          |
| 96F9  | E890    | 頹  | 廿土火   | П  | $\sim \vee$           | 体  | 10 | 3-333E | 羙  |          |
| 95F8  | E7F2    | 親  | 女人田卜  | П  | $\sim \vee$           | 也  | 10 | 3-304F | 娒  |          |
| 9449  | E6C8    | 槄  | 卜弓日山  | П  | $\sim \vee$           | 丙  | 9  | 3-2B3D | 凂  |          |
| 916D  | E515    | 燝  | 人田十   | П  | $\sim \vee$           | 付  | 6  | 3-237A | 毎  |          |
|       |         |    |       |    |                       |    |    |        |    | ~        |

# 發生原因:

主要是因為細明體被關連到其他的字型,所以會造成明體與楷書顯示不同的問題。

# 解決方法:

| 縮軟(E) 総規(Y) 総約晶愛(A) 説明(E)     AppEvents     Control Panel     Environment     SystemDefaultEU. REG_SZ CAWINDOWSkBUDC.TTE     通知時間 REG_SZ CAWINDOWSkBUDC.TTE     通知時間 REG_SZ CAWINDOWSkBUDC.TTE     通用     新知時間 REG_SZ CAWINDOWSkBUDC.TTE     新知時間 REG_SZ CAWINDOWSkBUDC.TTE     新知時間 REG_SZ CAWINDOWSkBUDC.TTE                                                                                                    | / 登錄編輯程式                 |                                                                                                    |                                                             |                                                                                                    |  |
|----------------------------------------------------------------------------------------------------|--------------------------|----------------------------------------------------------------------------------------------------|-------------------------------------------------------------|----------------------------------------------------------------------------------------------------|--|
| AppEvent     Console     Environment     Soft     Soft | 檔案(日) 編輯(日) 檢視(日) 我的最爱(点 | ) 説明(出)                                                                                                    |                                                             |                                                                                                    |  |
| ● Sessional aformation<br>● Software<br>● UNICODE Program Groups<br>● Volatile Environment<br>● ● HKEY_LOCAL_MACHINE<br>● ● HKEY_USERS<br>● ● HKEY_CURRENT_CONFIG                                                                                                    |                          | <ul> <li>說明(日)</li> <li>名朝</li> <li>(何說這面)</li> <li>(何說這面)</li> <li>(例說這面)</li> <li>(例說是這面)</li> <li>(例說是這面)</li> <li>(例說是這面)</li> <li>(例說是這面)</li> <li>(例說是這面)</li> <li>(例說是這面)</li> <li>(例如是一個)</li> <li>(例如是一個)</li> <li>(例如是一</li></ul> | <u>類型</u><br>RE0_SZ<br>RE0_SZ<br>RE0_SZ<br>RE0_SZ<br>RE0_SZ | 資料<br>(數值未設定)<br>CAWINDOWSEUDC.TTE<br>CAWINDOWSWEIGH数 the<br>CAWINDOWSWEIGH数 the<br>CAWINDOWSWEITTE<br>CAWINDOWSWEITTE<br>字型請刪除 |  |